# Guidelines for Reviewer

When you are requested to review, a menu of "Information for reviewers (You have • assignments.)" will be displayed at the Top Menu after you log in. If you start the task, please select this menu.

|                                                                                                    | Top Menu Logout                      |
|----------------------------------------------------------------------------------------------------|--------------------------------------|
| IEEJ Paper Management System                                                                                                    |                                      |
|                                                                                                    |                                      |
|                                                                                                    |                                      |
|                                                                                                    | To confirm a method for              |
| Open New Work Window Please take care not to make duplicated processes w                                                                                                    | t<br>reporting a review result       |
| Paper, Technical Note and Letter Submission                                                                                                    |                                      |
| Please select the Transaction or Journal you submit.                                                                                                    | please click this link.              |
| Select                                                                                                    |                                      |
| Note] If you submit your paper to Transactions on Electrical and Electronic Engineering, p.<br>e.g. If you submit your paper in the area of Fundamentals and Materials to TEEE, please s | blease "TEEE".<br>selec A.           |
| Information for reviewers(You have 3 assignments )                                                                                                    |                                      |
| Select                                                                                                    |                                      |
| When you do the tasks of reviewer, please she the Guidelines for reviewer and Entry Meth                                                                                                 | nod for reporting the review result. |
| Informion for Author about Submitted Papers                                                                                                    |                                      |
| Select                                                                                                    |                                      |
| Check d Personal Information To confirm this G                                                                                                    | luidelines,                          |
| Please select a menu of "Information for please click this l                                                                                                    | link.                                |
| reviewers"                                                                                                    |                                      |
| ce by pull-down mer                                                                                                    | nu)                                  |
| Select                                                                                                    |                                      |
| Check or Update Your Specialty Area (choice from the list)                                                                                                    |                                      |
| Select                                                                                                    |                                      |
| Review History                                                                                                    |                                      |
| Select                                                                                                    |                                      |
|                                                                                                    |                                      |
|                                                                                                    |                                      |
| A. Acceptance or Withdrawal of Review                                                                                                    |                                      |
| Please perform the task of acceptance or withdrawal of reviews                                                                                                    | in the window for Reviewer.          |
|                                                                                                    |                                      |
|                                                                                                    |                                      |

Top Menu Logout

#### List of papers to review (For Reviewer)

Reviewers have a duty to keep the information obtained through its tasks confidential. Please continue your review work, only if you are under obligation to keep the information confidential.

Article 5.3, Details of Editorial Rules in Society (Cross-Society Rules I-I)

Reviewers shall treat the contents of papers under review as privileged information not to be disclosed to others before publication. Reviewers are not allowed to provide excessive research guidance and similar action in the review comments. Please keep to the deadline described in the review request e-mail. And, reviewers who anticipate having difficulty meeting this deadline or who find that the paper topic is inappropriate to their expertise are urged to press Withdraw button.

Reviewer's duty is as follows

- The first page of the paper you are requested to review can be shown by pressing Cover Page button.
- When you accept to review, please press Accept button.
- After accepting to review, you can display the full text of the paper by pressing Paper button
- Please keep to the deadline described in the review request e-mail or at the bottom. And, reviewers who
  anticipate having difficulty meeting this deadline or who find that the paper topic is inappropriate to their
  expertise are urged to press Withdraw button.
- Further, when you enter the review result, please press Input button. Please refer to Entry Method (PDF) for reporting the review result.

Reviewers are required to complete the review within 1 month (2 weeks for Letter) of receipt of the e-mail. Please confirm the deadline described in the e-mail at the bottom.

If the Associate-Editor assigned the deadline separately for the special is within the specified time frame.

|                    |                          |                                   | "Covor Page" button                                                            |  |  |
|--------------------|--------------------------|-----------------------------------|--------------------------------------------------------------------------------|--|--|
| IEEJ ID            | Turn                     | The date of the review<br>request | Reviewing                                                                      |  |  |
| 12000178           | 1                        | 26 Oct 2012                       | The full tex of particular be displayed after you accept to review. Cover Page |  |  |
| Title              | test paper submission    |                                   |                                                                                |  |  |
| Review<br>Deadline | 26 Nov 2012              |                                   |                                                                                |  |  |
| Special Issue      | Transaction A<br>General | Type of Submission                | Paper                                                                          |  |  |
| Author             | Dr. ICHIRO<br>EIBUMON    | With Iraw Accept                  | You can input the result of review after you accept to review.                 |  |  |

Redraw Top Menu Logout

When you decline this review, please click "Withdraw" button. Please note that once you click this button, an e-mail will be sent to the Associate-Editor automatically.

# Please recommend an adequate reviewer to the Associate-Editor, if possible. You can confirm the contact information of the Associate-Editor in the e-mail to ask the review. When you accept this review, please click "Accept" button. Please note that once you click this button, it will be disappeared.

If you want to display the first

## B. Registration of Review Result (First Round)

You can confirm a full text of the paper by clicking "Paper" button.

And then, please click "Input" button to register your review result.

## List of papers to review (For Reviewer)

| <ul> <li>Reviewers have a duty to keep the information obtained through its tasks confidential. Please continue your review work, only if you are under obligation to keep the information confidential.</li> <li>Article 5.3, Details of Editorial Rules in Society (Cross-Society Rules 1-1)</li> <li>Reviewers shall treat the contents of papers under review as privileged information not to be disclosed to others before publication. Reviewers are not allowed to provide excessive research guidance and Please keep to the deadline described in the review request e-mail. And, reviewers are not allowed to provide excessive research guidance and Please keep to the deadline described in the review request e-mail. And, reviewer result, lease click this link.</li> <li>The first page of the paper you are requested to review can be shown by pressing Cover Page but</li> <li>When you accept to review, please press Accept button.</li> <li>After accepting to review, you can display the full text of the paper by pressing Paper button.</li> <li>Please keep to the deadline described in the review request e-mail or at anticipate having difficulty meeting this deadline or who find that the paper you can display the full text of the paper by the full text of the paper by the same reset to Entry Method (PDF) or anticipate having difficulty meeting this deadline or who find that the paper to preview, result, please are urged to press Withdraw button.</li> <li>Further, when you enter the review result, please press from the trans.</li> <li>Further, when you enter the review. result, please press from the trans.</li> <li>Further, when you enter the review.</li> <li>Further, when you enter the review.</li> <li>Further, when you enter the review.</li> <li>Further, when you enter the review.</li> <li>Further, when you enter the review.</li> <li>Further, when you enter the review.</li> <li>Further, when you enter the review.</li> <li>Further, when you enter the review.</li> <li>Further, when you enter the review.</li> <li>Further, when you enter</li></ul> |                          |                                      |                                                                                                    |  |  |  |
|----------------------------------------------------------------------------------------------------|--------------------------|--------------------------------------|----------------------------------------------------------------------------------------------------|--|--|--|
| IEEJ ID                                                                                                    | Turn                     | The date of the review request       | Reviewing History                                                                                                    |  |  |  |
| 12000178                                                                                                    |                          | 26 Oct 2012                          | 1 Author: Paper Submission has been completed.:26 Oct 2012 Paper<br>1 Associate-Editor 12: Reviewers assignment:Dr. KANJIICHI EIBUMON |  |  |  |
| Title                                                                                                    | test paper submission    |                                      |                                                                                                    |  |  |  |
| Deadline                                                                                                    | 26 Nov 2012              |                                      | -                                                                                                    |  |  |  |
| Special Issue                                                                                                    | Transaction A<br>General | Type of Submission                   | Paper                                                                                                    |  |  |  |
| Author                                                                                                    | Dr. ICHIRO<br>EIBUMON    | Accepted                             | Result of review Input                                                                                                    |  |  |  |
|                                                                                                    |                          |                                      |                                                                                                    |  |  |  |
| Redraw Top N                                                                                                    | 1enu Logout              |                                      |                                                                                                    |  |  |  |
|                                                                                                    |                          | When you<br>review res<br>"Input" bu | register your<br>ult, please click<br>tton.                                                                                           |  |  |  |

## **Review result report (For Reviewer)**

#### **Review requested paper**

If the Associate-Editor assigned the deadline spearately for the special issue paper, please complete your review within the specified time frame.

| IEEJ ID                | Turn                  |                    | Date requested the review |  |  |
|------------------------|-----------------------|--------------------|---------------------------|--|--|
| 12000178               | 1                     |                    | 26 Oct 2012               |  |  |
| Title                  | test paper submission |                    |                           |  |  |
| <b>Review Deadline</b> | 26 Nov 2012           |                    |                           |  |  |
| Special Issue          | Transaction A General | Type of Submission | Paper                     |  |  |
| Author                 | Dr. ICHIRO EIBUMON    |                    |                           |  |  |

Please refer to Entry Method (PDF) for reporting the review result.

#### **Review form**

| <b>Transactions A</b>                                                                      |                                                                                                    |
|--------------------------------------------------------------------------------------------|----------------------------------------------------------------------------------------------------|
| PaperType(Paper)                                                                           |                                                                                                    |
| Paper Quality                                                                              |                                                                                                    |
| Previously<br>Published                                                                    | In case there are any publications, please select "Yes" and enter the name of the publication in the Text area.                                                                                                    |
| Plain Error in<br>Arguments                                                                | In the case of the existence of errors, please select "Yes" and state this in the Text area. $\overline{}$                                                                                                    |
| <b>Evaluation Points i</b>                                                                 | n Priority                                                                                                    |
| Creativity                                                                                 |                                                                                                    |
| Originality                                                                                |                                                                                                    |
| Usefulness                                                                                 |                                                                                                    |
| Paper Organization                                                                         |                                                                                                    |
| Completion                                                                                 | *                                                                                                    |
| Presentation<br>Quality (Clarity<br>of description)                                        | Please select an appropriate                                                                                                    |
| Extended<br>Summary                                                                        | tab as your review result from<br>an individual null-down menu                                                                                                    |
| Comprehensive Eva                                                                          | aluation                                                                                                    |
| Evaluation                                                                                 | *                                                                                                    |
| Recommendation                                                                             | )                                                                                                    |
| Does the quality<br>of this paper<br>warrant a<br>nomination for a<br>best paper<br>award? |                                                                                                    |
| Recommendation<br>to Wiley                                                                 | Only in the case of Japanese paper, plene judge whether the quality of this paper warrants a nomination for "Electrical Engineering in Japan" or the ctronics and Communications in Japan" published by John Wiley&Sons after translation into English a not. For English paper, please select "no(English Paper)". |

We refer to these items concerning a nomination for a best paper award or recommendation to Wiley.

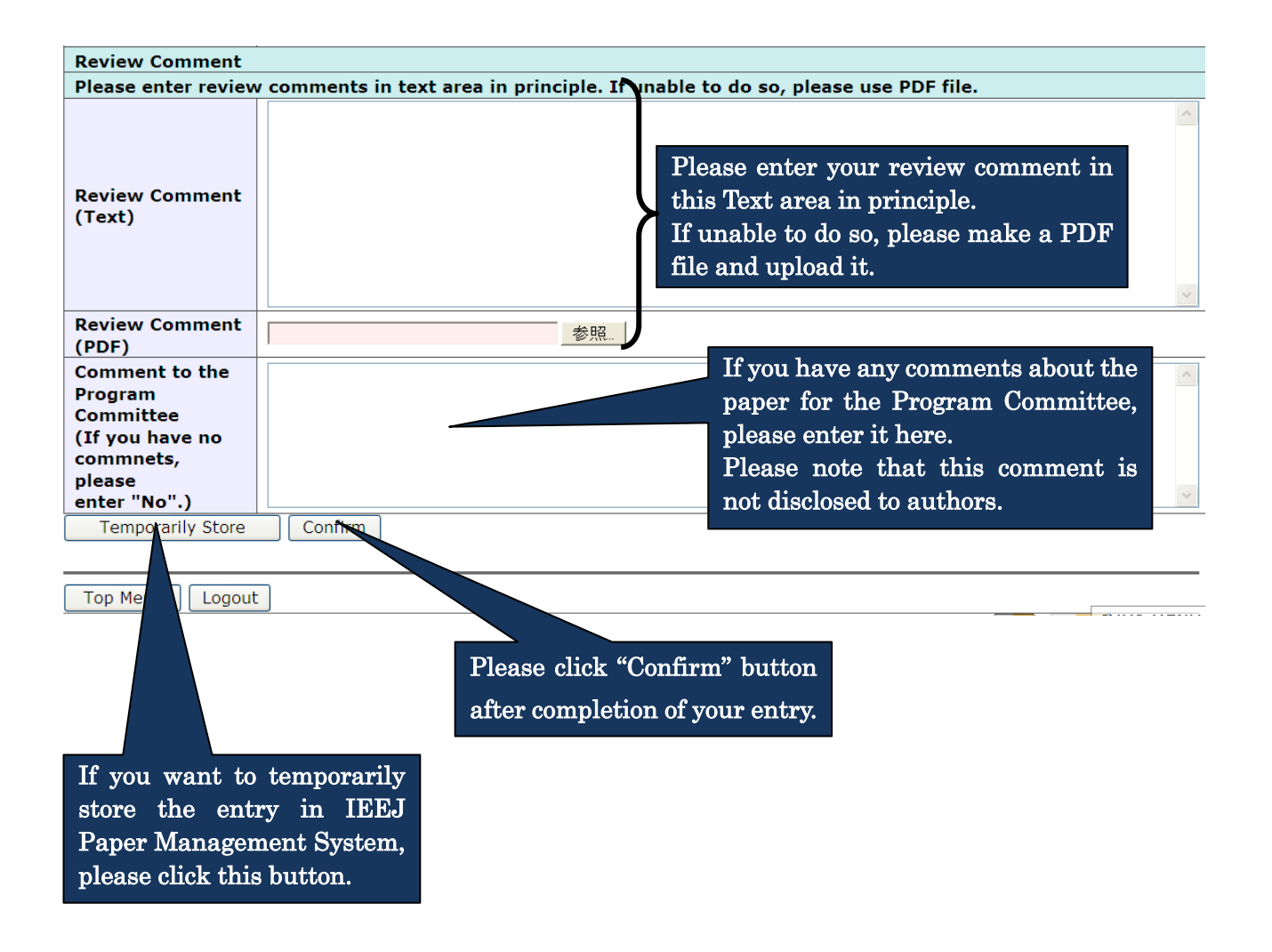

## **Check the review result**

Please confirm the review result and press Submit button. If you need to correct the result, please press Return button.

| IEEJ ID                                                       | Turn                                           |          |                       |         |               |         |                                                                                                    |
|---------------------------------------------------------------|------------------------------------------------|----------|-----------------------|---------|---------------|---------|----------------------------------------------------------------------------------------------------|
| 12000178                                                      | 1                                              |          |                       |         |               |         |                                                                                                    |
| Title                                                         | test paper submission                          |          |                       |         |               |         |                                                                                                    |
| Special Issue                                                 | Transaction A General Type of Submission Paper |          |                       |         |               |         |                                                                                                    |
| Author                                                        | Dr. ICHIRO EIBUI                               | MON      | /                     |         |               |         |                                                                                                    |
|                                                               |                                                |          |                       |         |               |         |                                                                                                    |
| Transaction                                                   | ıs A                                           |          |                       |         |               |         |                                                                                                    |
| PaperType(Pa                                                  | aper)                                          |          |                       |         |               |         |                                                                                                    |
| Paper Quality                                                 | · · · · · /                                    |          |                       |         |               |         |                                                                                                    |
| Previously Put                                                | olished                                        | No       |                       |         |               |         |                                                                                                    |
| Plain Error in A                                              | Arguments                                      | No       |                       |         |               |         |                                                                                                    |
| Evaluation Poi                                                | nts in Priority                                |          |                       |         |               |         |                                                                                                    |
| Creativity                                                    | ·····,                                         | 3 good   |                       |         |               |         |                                                                                                    |
| Originality                                                   |                                                | 3 good   |                       |         |               |         |                                                                                                    |
| Usefulness                                                    |                                                | 4 verv   | nood                  |         |               |         |                                                                                                    |
| Paper Organiz                                                 | zation                                         | ,        | 9000                  |         |               |         |                                                                                                    |
| Completion                                                    | uuun                                           | 3 0000   |                       |         |               | -       |                                                                                                    |
| Dresentation                                                  | Quality (Clarity                               | 5 good   |                       |         |               |         |                                                                                                    |
| of description                                                | )                                              | 2 fair   |                       |         |               |         |                                                                                                    |
| Extended Sun                                                  | ,<br>marv                                      | 2 good   |                       |         |               |         |                                                                                                    |
| Comprehensiv                                                  | e Evaluation                                   | 2 9000   |                       |         |               |         |                                                                                                    |
| Evaluation                                                    |                                                | Rerevie  | w after Major Revisi  | on (C)  |               |         |                                                                                                    |
| Recommendat                                                   | tion                                           | - norona |                       | 011 (0) |               |         |                                                                                                    |
| Does the qual                                                 | ity of this paper                              |          |                       |         |               |         | Please confirm the registered                                                                                                    |
| warrant a nor                                                 | nination for a                                 | No       |                       |         |               |         | ricabe commin the registered                                                                                                    |
| best paper aw                                                 | /ard?                                          |          |                       |         |               |         | content.                                                                                                    |
| Recommenda                                                    | tion to Wiley                                  | No (Jap  | oanese)               |         |               |         |                                                                                                    |
| <b>Review Comm</b>                                            | nent                                           |          |                       |         |               |         |                                                                                                    |
| Please enter i                                                | review comments                                | in text  | area in principle. If | unable  | to do so, ple | ase use | PDF file.                                                                                                    |
| Review Comn                                                   | nent (Text)                                    | There    | are so many typos ir  | ו p.3.  |               |         | ~                                                                                                    |
| Review Comm                                                   | ent (PDF)                                      | Not s    | necified              |         |               |         | Normal State State Stat |
|                                                               |                                                | No       | position              |         |               |         |                                                                                                    |
| Comment to t<br>Committee<br>(If you have r<br>please enter ' | he Program<br>no commnets,<br>'No".)           |          |                       |         |               |         |                                                                                                    |
| Return Reg                                                    | ister                                          |          |                       |         |               |         |                                                                                                    |
|                                                               |                                                |          | Please click          | "Re     | gister" bu    | utton   |                                                                                                    |
| Top Men                                                       | ogout                                          |          | after vour cor        | ofirme  | tion.         |         |                                                                                                    |
| If                                                            | f you want to                                  | o modi   | ify the content       | ,       |               |         |                                                                                                    |

please click "Return" button.

## **Registration of review results has been completed**

Thank you for your cooperation. The review results was informed to Associate-Editor.

Task Menu Top Menu Logout

### C. Registration of Review Result (Re-review: after Second Round)

You can confirm a full text of the paper and a response paper to the inquiries by clicking "Paper" button. And then, please click "Input" button to register your re-review result.

| List of papers to review (For Reviewer)                                                                                                    |                                                                                                    |                                                                                                    |                                                                                                    |                                                                                                    |  |  |
|----------------------------------------------------------------------------------------------------|----------------------------------------------------------------------------------------------------|----------------------------------------------------------------------------------------------------|----------------------------------------------------------------------------------------------------|----------------------------------------------------------------------------------------------------|--|--|
|                                                                                                    |                                                                                                    |                                                                                                    |                                                                                                    |                                                                                                    |  |  |
| Reviewers hav<br>if you are und<br>Article 5.3, De<br>Reviewers sha<br>publication. Re<br>Please keep to<br>meeting this<br>Withdraw bu<br>Reviewer's du | ve a duty to keep t<br>er obligation to ke<br>stails of Editorial R<br>ill treat the conten<br>eviewers are not a<br>to the deadline of<br>deadline or who<br>tton.<br>ty is as follows | he information obtained<br>ep the information confi<br>ules in Society (Cross-S<br>ts of papers under revie<br>llowed to provide excess<br>described in the review<br>of find that the paper to | I through its tasks confidential.<br>idential.<br>iociety Rules I-I)<br>iw as privileged information no<br>sive research guidance and sim<br>w request e-mail. And, revie<br>opic is inappropriate to thei                                                 | Please continue your review work, only<br>t to be disclosed to others before<br>hilar action in the review comments.<br>ewers who anticipate having difficulty<br>ir expertise are urged to press |  |  |
| <ul> <li>The first page</li> </ul>                                                                                                    | of the paper you are                                                                                                    | requested to review can be sl                                                                                                    | hown by pressing Cover Page button.                                                                                                    | If you want to display a                                                                                                    |  |  |
| <ul> <li>When you acc</li> </ul>                                                                                                    | ept to review, please p                                                                                                    | press Accept button.                                                                                                    |                                                                                                    | full text of the first                                                                                                    |  |  |
| <ul> <li>After acceptin</li> </ul>                                                                                                    | g to review, you can d                                                                                                    | isplay the full text of the pape                                                                                                    | er by pressing Paper button                                                                                                    | submission paper, please                                                                                                    |  |  |
| <ul> <li>Please kee<br/>anticipate</li> </ul>                                                                                                    | p to the deadlin<br>having difficulty                                                                                                    | e described in the rev<br>meeting this deadlin                                                                                                    | view request e-mail or at the e or who find that the pape                                                                                                    | e botto<br>click this "Paper" button.                                                                                                    |  |  |
| expertise a                                                                                                    | are urged to pres                                                                                                    | ss withdraw button.                                                                                                    | Vou can confirm the                                                                                                    | inquiries                                                                                                    |  |  |
| <ul> <li>Further, when</li> </ul>                                                                                                    | you enter the review                                                                                                    | result, please press Input b                                                                                                    |                                                                                                    | the review result.                                                                                                    |  |  |
| confirm the It means that this is the the author in the first round by If the Assoc second round of the review.                                          |                                                                                                    |                                                                                                    |                                                                                                    |                                                                                                    |  |  |
| IEEJ ID                                                                                                    | Turn                                                                                                    | The date of w requ                                                                                                    | uest Reviewing History                                                                                                    |                                                                                                    |  |  |
| 12000070                                                                                                    | 2                                                                                                    | 11 Oct 2012                                                                                                    | 1  Author: Paper Submission has b<br>1  Reviewer A Response:10 Oct 2<br>1  Reviewer B Response:10 Oct 2<br>1  Reviewer B Response:10 Oct 2<br>1  Technical-Editor 1: TE decision<br>2  Aythor: Paper resubmission has<br>2  Apsociate-Editor 12: Reviewers | peen completed                                                                                                    |  |  |
| Title                                                                                                    | test paper submission                                                                                                    | ·                                                                                                    | 0                                                                                                    |                                                                                                    |  |  |
| Review Deadline                                                                                                    | 11 Nov 2012                                                                                                    | T (01)                                                                                                    |                                                                                                    |                                                                                                    |  |  |
| Special Issue                                                                                                    | Dr. ICHIRO ETBUMON                                                                                                    | Accepted                                                                                                    | Result of review Input                                                                                                    |                                                                                                    |  |  |
| Addior                                                                                                    | DI. ICHIKO EIDOMON                                                                                                    | Accepted                                                                                                    | Result of review mat                                                                                                    | If you want to display a full                                                                                                    |  |  |
| text of the resubmission paper                                                                                                    |                                                                                                    |                                                                                                    |                                                                                                    |                                                                                                    |  |  |
| Redraw Top Me                                                                                                    | enu [Logout]                                                                                                    |                                                                                                    |                                                                                                    | and the response paper to the<br>inquiries, please click this<br>"Paper" button.                                                                                                    |  |  |
|                                                                                                    | W<br>re<br>"Ii                                                                                                    | hen you register<br>view result, please<br>nput" button.                                                                                                    | your<br>e click                                                                                                    |                                                                                                    |  |  |